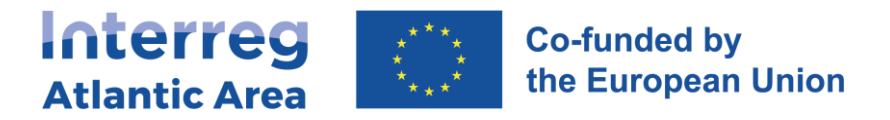

# **5. PROJECT REPORT FORM - PPR**

### **5.1.** How to create the report

The LP role is to make a consolidation of the information collected through the partners' reports. The LP checks the consistency of the information and evidence provided; namely regarding certification process, ensuring specifications of the partner country are respected. The LP must submit to the MA/JS the activity report and the related ERDF reimbursement claim when applicable (<u>cf. Programme Manual</u>, 5.2.5 Role of the Lead Partner in the control process).

Once ALL project partners which intend to submit a report (at least one every 12 months, and one every 6 months for the LP) have validated their reports, enter through the link <u>https://sigi2127.atlanticarea.eu/SIGI.UI/Login</u> with your email and password.

The landing page is your dashboard, you can create PPR from here. If the LP's partner report is not validated, you will not be able to create the Project report.

See how to "star" a project in section 2 page 7 of this manual.

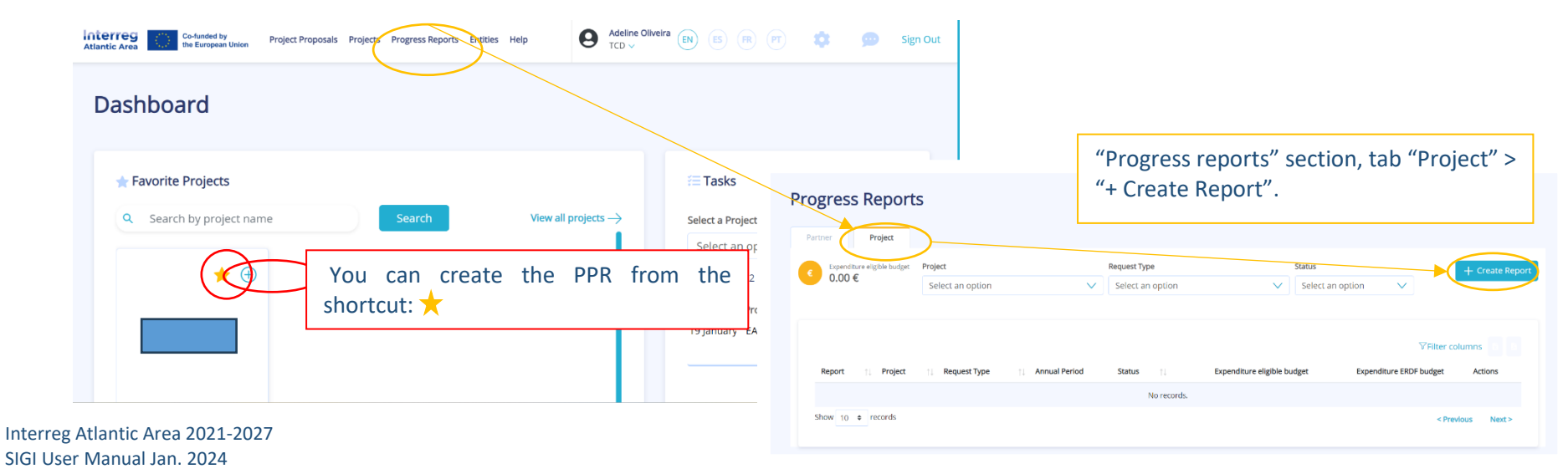

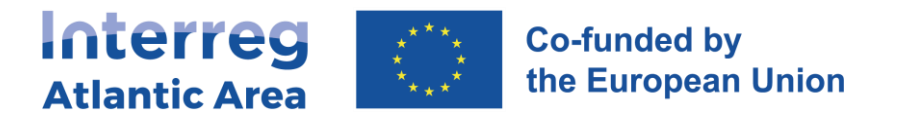

### 5.2. Report cover

Select the project and create the PPR.

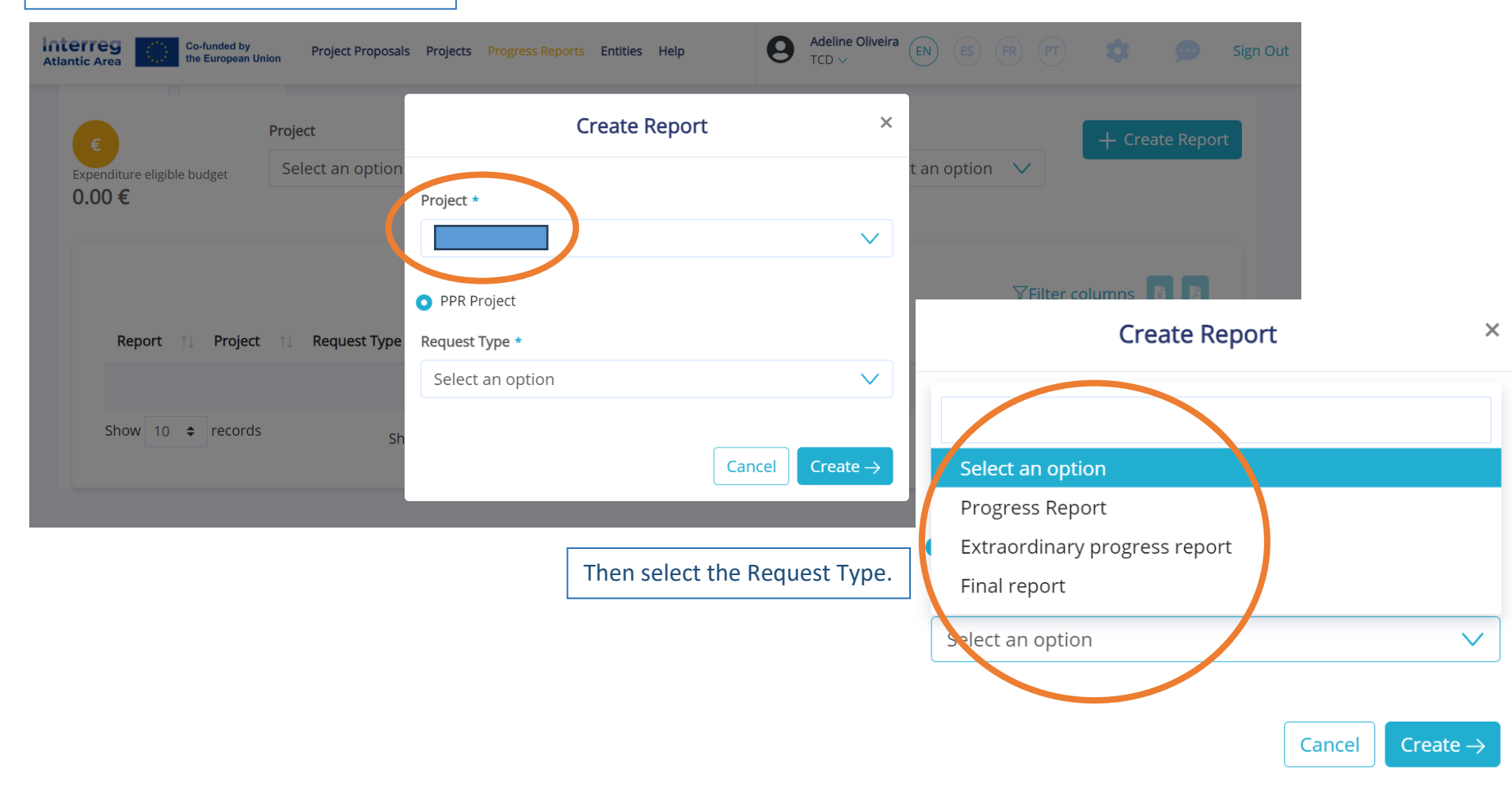

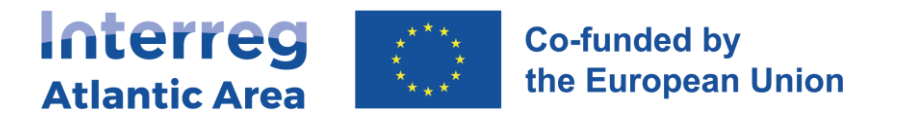

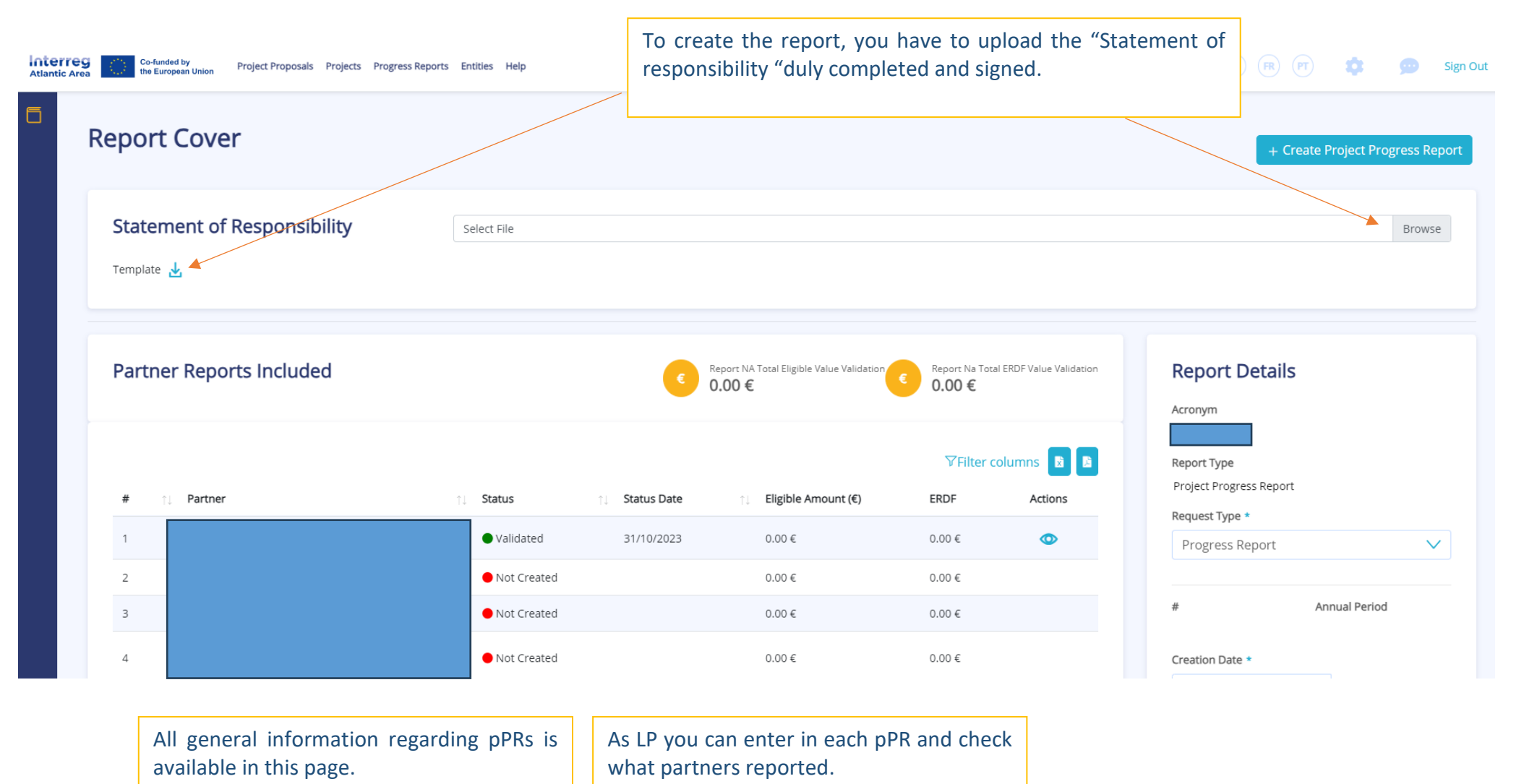

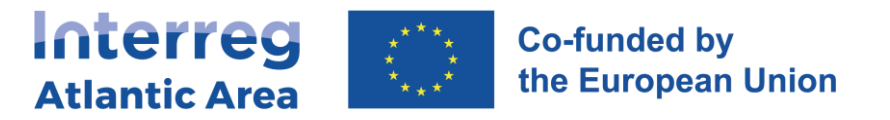

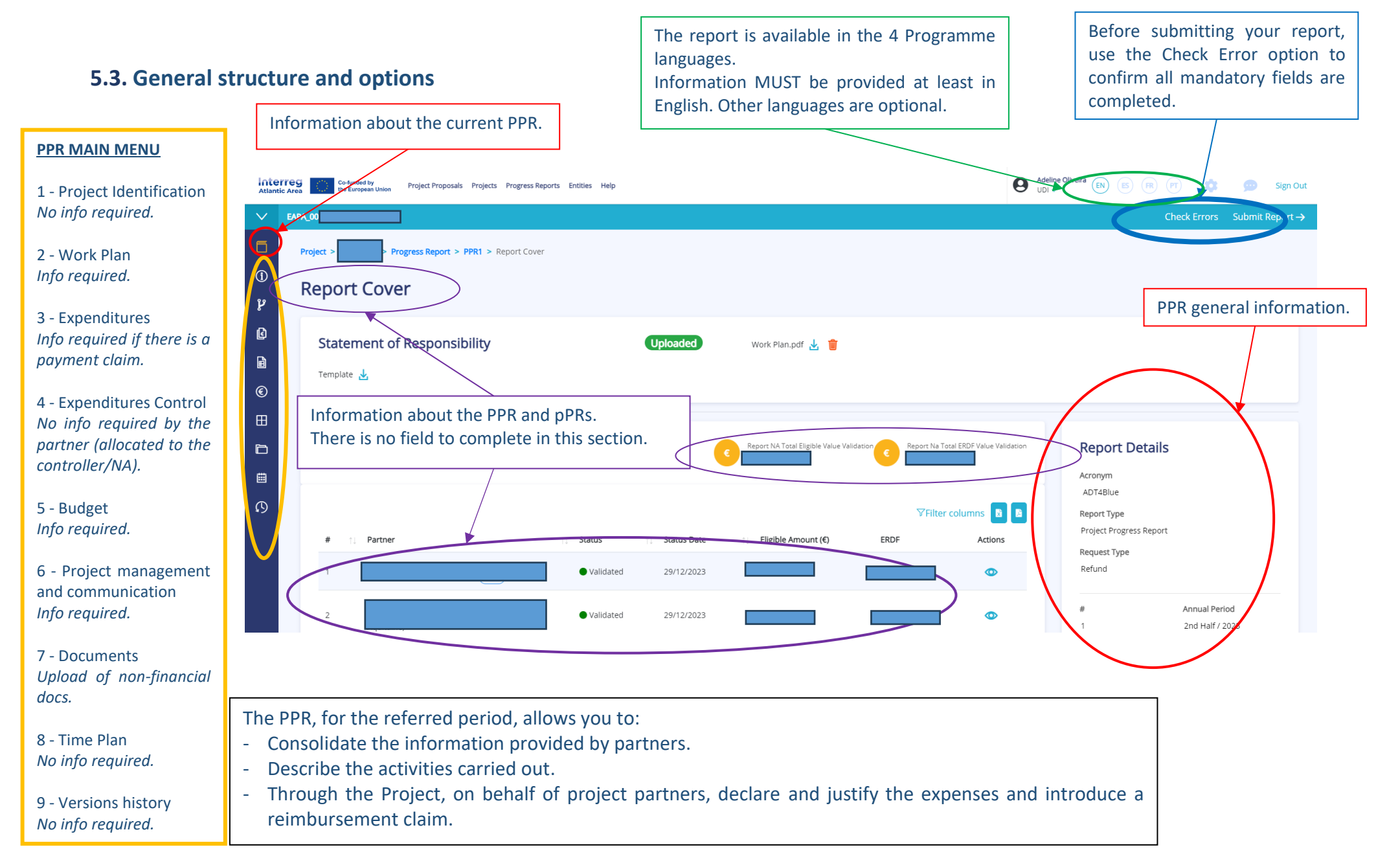

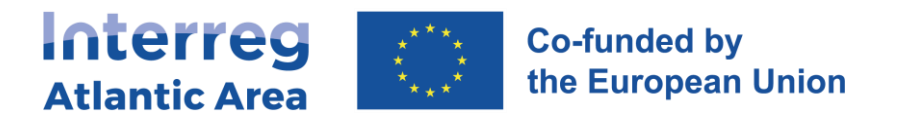

## 5.4. Work plan

| Work Plan                      |                                             |                  |                                                               |                              |                  |                              |                  |
|--------------------------------|---------------------------------------------|------------------|---------------------------------------------------------------|------------------------------|------------------|------------------------------|------------------|
| Work Packages                  |                                             |                  |                                                               |                              |                  |                              |                  |
| # 11 Work Package Type         | Work Packz                                  | ge Title         |                                                               | Start Date 🍴                 | End Date 🌐       | Actions                      |                  |
| 0                              |                                             |                  |                                                               | 01/11/2022                   | 03/03/2023       |                              |                  |
| <sup>2</sup> All work package  | s on which partners reported informatio     | n are listed.    |                                                               | 01/02/2024                   | 31/12/2026       | Z                            |                  |
| As LP you must c               | ompile and consolidate the information      | for each WP a    | nd activities associated                                      | 01/12/2024                   | 31/12/2026       | 2                            |                  |
| An overview on t               | he achieved progress and problems /devi     | lations, if appl | icable, must be provided                                      | 01/01/2024                   | 31/12/2026       | → ∠                          |                  |
| per work package               | 2.                                          |                  |                                                               | 01/01/2026                   | 31/12/2026       |                              |                  |
| Show 10 ¢ records<br>Work Plan | Showing 1 to 5 of 5 records                 | ape              |                                                               |                              |                  | < Previous 1 Next >          |                  |
| 2. Work Package Tile           |                                             |                  |                                                               |                              |                  | /                            |                  |
| 2. Work Package Tide           | 2. Activity Start Date 2. Activity and date |                  | 2.5. Investments List                                         |                              |                  |                              |                  |
| Percentage Execution           | 301228                                      |                  | Number                                                        |                              | Title            |                              | Actio            |
| Explanation #                  |                                             | Previous Target  |                                                               | No records.                  |                  |                              |                  |
| RCO116                         |                                             | 0.00             | 2.6. Project Results List                                     | Code Target Approved Previou | s Target Reached | Fotal Target Measurment Unit | Explanation Act  |
| RCO81 Partners Achievements    | A                                           | 0.00             | . Joint strategies and action plans taken up by organisations | 1.00 0.00                    | 0.00             | 0.00                         | (4               |
| RC083                          | Percentage Execution Explanation            | 0.00             | Activities List                                               |                              |                  |                              |                  |
| RC084                          |                                             | 0.00             |                                                               |                              |                  |                              |                  |
| RC087                          | - A A                                       | 0.00             | Activity Number                                               |                              |                  | Start Date 👈 End             | d Date 1. Action |
| Show 10 + records              |                                             |                  |                                                               |                              |                  |                              |                  |

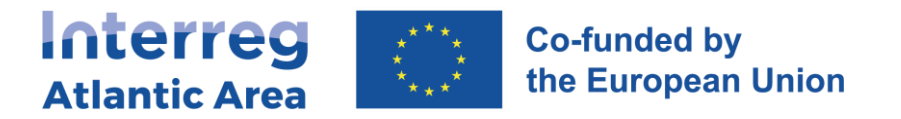

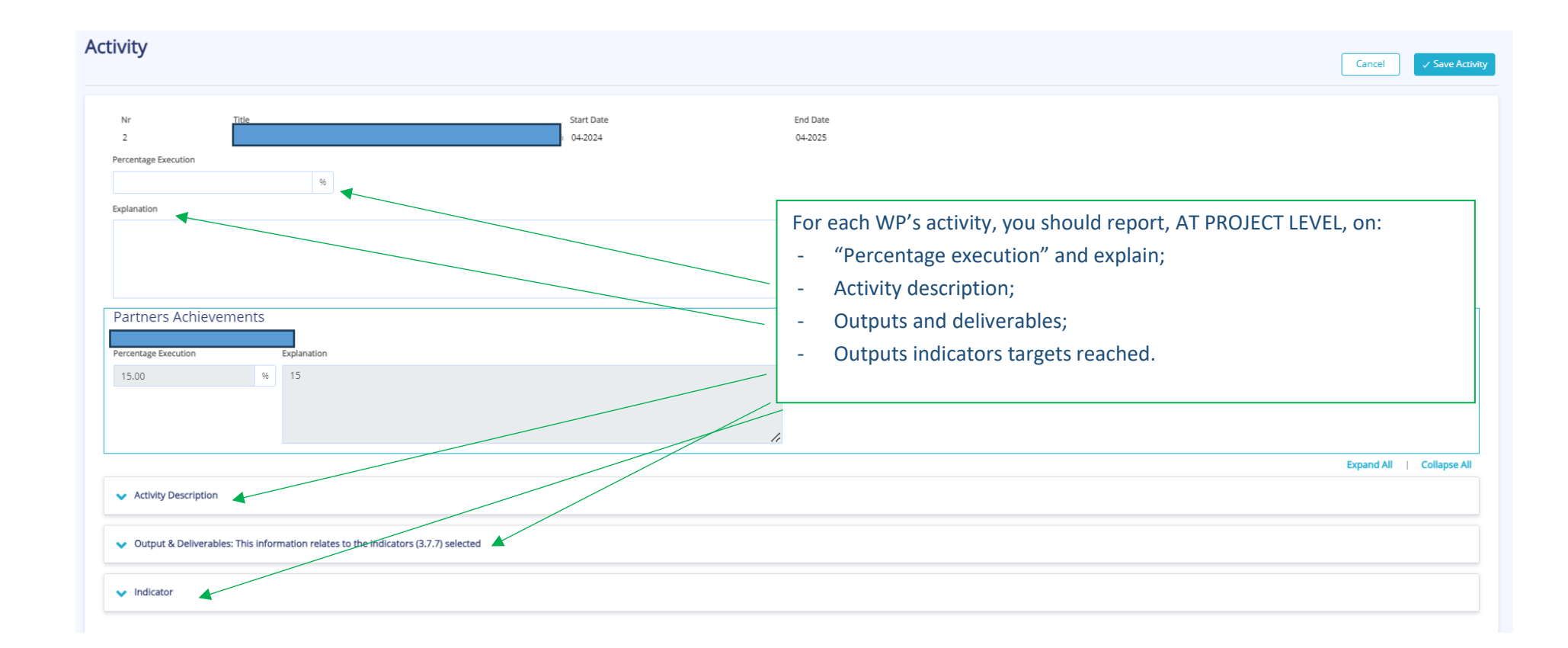

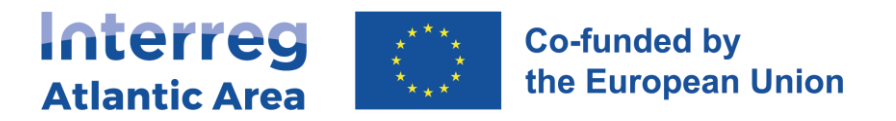

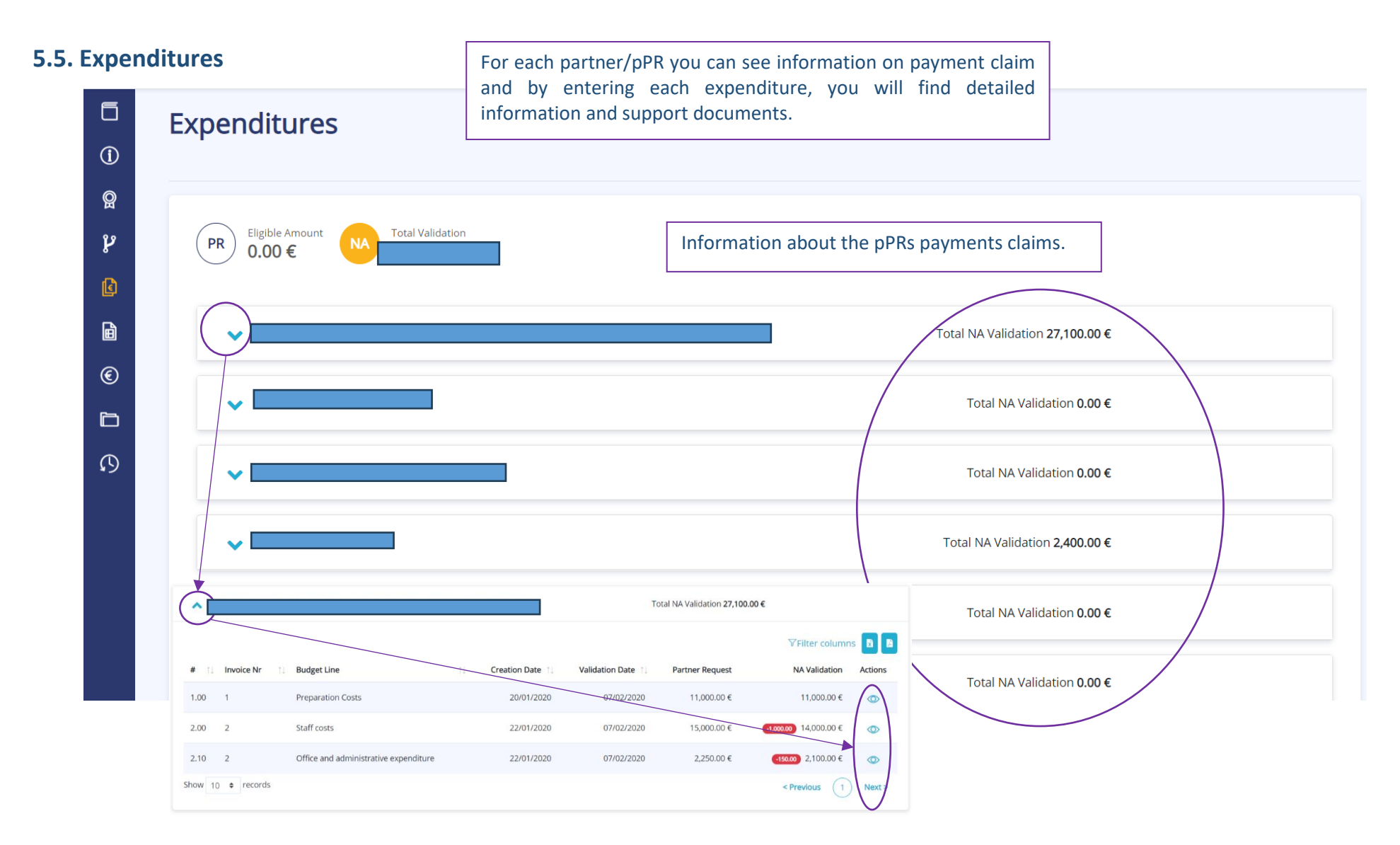

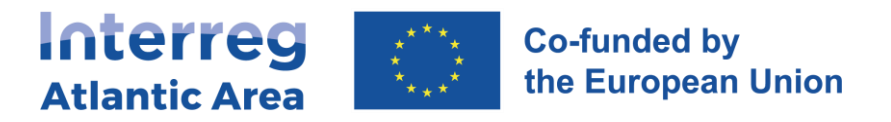

### 5.6. Expenditures control

In this section you can see and check controller certification and NA validation documents for all partners claiming reimbursement. Keep in mind that the Lead Partner can only submit the progress report after receiving and having

checked the control documents from the partners reporting expenditure.

| ()<br>()<br>()<br>()<br>()<br>()<br>()<br>()<br>()<br>()<br>()<br>()<br>()<br>( | Project > Progress Report > PPR1 > Expenditures Control         Expenditures Control         Partner         National Correspondente Supervision         Total Validated       Total Checked | If for any reason a document must be corrected or received, you can use the option "+Request Document".<br>Depending on the document type, controller or NA will receive the request as pending task. |
|---------------------------------------------------------------------------------|----------------------------------------------------------------------------------------------------|----------------------------------------------------------------------------------------------------|
| b                                                                               |                                                                                                    | NA validation.pdf                                                                                                    |
| ß                                                                               | Administrative Verifications                                                                                                    | On-The-Spot                                                                                                    |
|                                                                                 | Total Certified ERDF                                                                                                    | Total Certified EFD                                                                                                    |
|                                                                                 |                                                                                                    | 0.00 € 000 select an option                                                                                                    |
|                                                                                 | Reference Date Declaration                                                                                                    | Reference Date     Dec     On the Spot       Administrative Verifications     Image: Construction of the Spot                                                                                         |
|                                                                                 | 04/02/2020 FLC report.pdf                                                                                                    | National Correspondent Supervision Cancel Confirm                                                                                                    |
| Interreg                                                                        | Atlantic Area 2021-2027<br>er Manual Ian, 2024                                                                                                    |                                                                                                    |

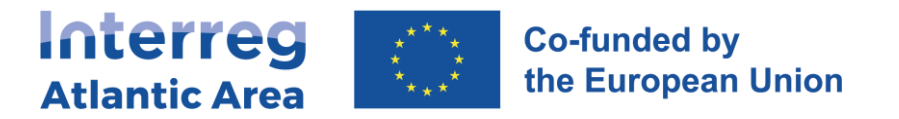

#### 5.7. Budget

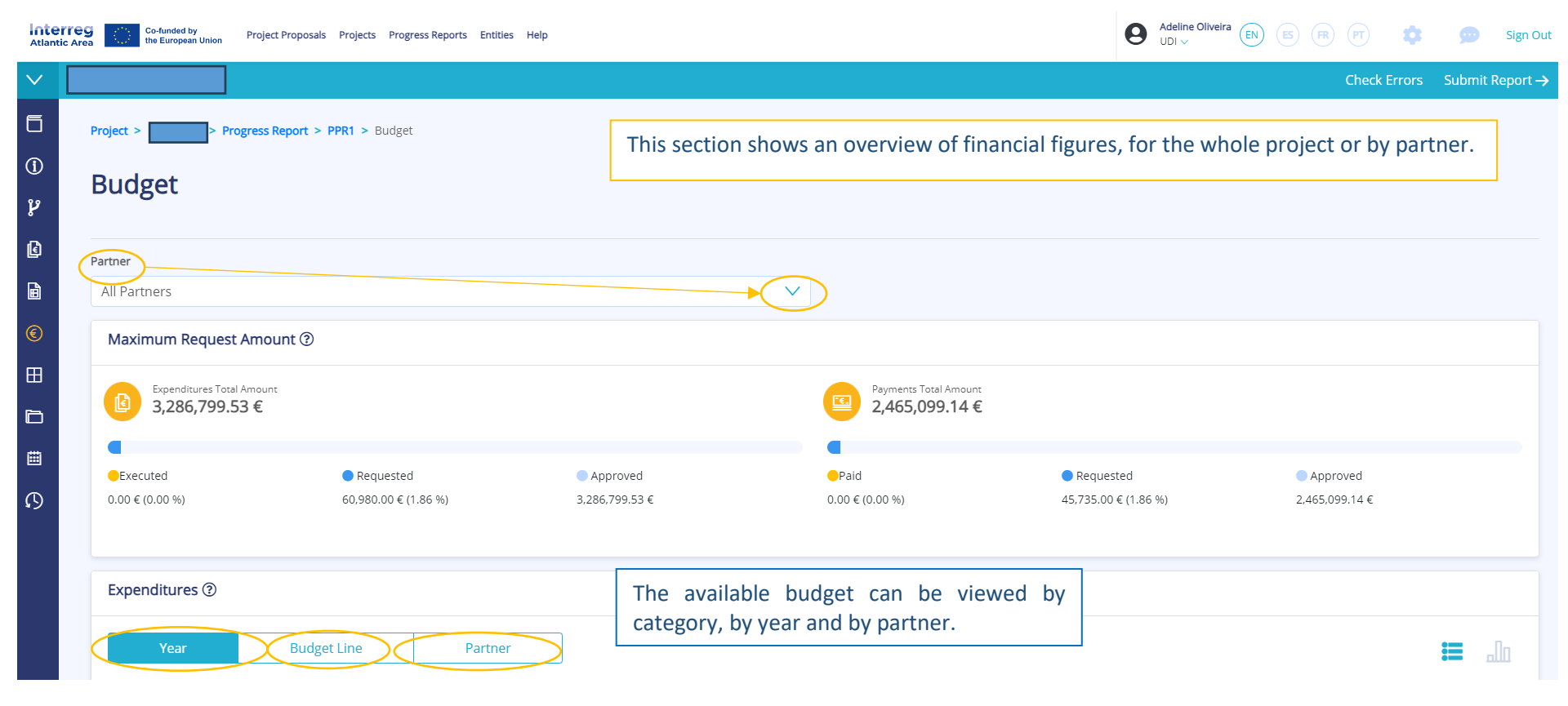

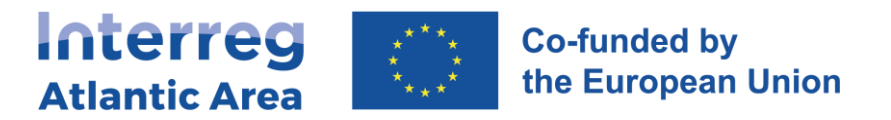

## **5.8.** Project management and communication

| 5. Project management and communication                                                                                                    | Information on "Project management", "Communication",<br>"Cooperation criteria", "Horizontal Principles" and "Project<br>monitoring environment indicators" AT PROJECT LEVEL. | ✓ Save Changes Expand All Collapse All |
|----------------------------------------------------------------------------------------------------|----------------------------------------------------------------------------------------------------|----------------------------------------|
| 5.1. How will you coordinate and manage your project?                                                                                                    |                                                                                                    |                                        |
| 5.1.1. Please describe how the project management on the strategic and operational level will be carried out, including the set-up of management structures, responsibility | lities and procedures, as well as risk management. Please also explain how the internal communication within the partnership will be organised.                               |                                        |
| Approved<br>EN                                                                                                    | Achieved  EN Enter text                                                                                                    |                                        |
| Partners Achievements                                                                                                    |                                                                                                    |                                        |
|                                                                                                    |                                                                                                    |                                        |
| 5.2. Which measures will you take to ensure quality in your project?                                                                                                    |                                                                                                    |                                        |
| ✓ 5.3. What will be the general approach you will follow to communicate about your project?                                                                                 |                                                                                                    |                                        |
| 5.4. How do you foresee the reporting procedures for activities and budget (within the partnership)?                                                                        |                                                                                                    |                                        |
| ✓ 5.5, Cooperation criteria                                                                                                    |                                                                                                    |                                        |
| ✓ 5.6. Horizontal Principles                                                                                                    |                                                                                                    |                                        |

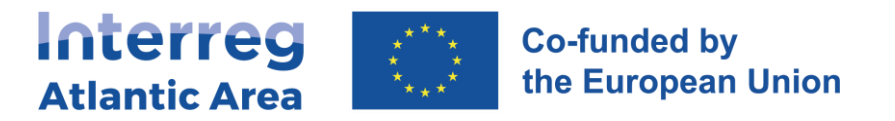

## 5.9. Documents

| 5<br>(j) | Documents                 |                           | + Add File<br>Add 1 or more files |                  |               |                   |               |                    |              |
|----------|---------------------------|---------------------------|-----------------------------------|------------------|---------------|-------------------|---------------|--------------------|--------------|
| ۲<br>۲   | Requested Documents       |                           | add relevan                       | t documents in   | n this sectio | n.                |               |                    |              |
|          | Name  ↑↓ Document Typ     | oe ↑↓ C                   | wner                              | Request Date     | †↓            | Upload Date       | ↑↓ Status     | ţ↓                 | Actions      |
|          |                           |                           |                                   | No records.      |               |                   |               |                    |              |
| E        |                           |                           |                                   |                  |               |                   |               |                    |              |
|          |                           |                           | Document Type                     | Uploa            | ad Date       |                   |               |                    |              |
| ß        | Q Search by document name | Search                    | Select an option                  |                  |               |                   |               |                    |              |
|          |                           |                           |                                   |                  |               |                   |               | <b>∀</b> Filter co | blumns 📘 🖻   |
|          | Name                      | 1) Document Type          |                                   | 1↓ <b>Number</b> | UserName      | ↑↓ Description    | 1 Upload Date | †↓                 | Actions      |
|          | bilhetes comboio.pdf      | Working documents         |                                   | pPR1             | USER_40       |                   | 22/01/2020    |                    | $\mathbf{F}$ |
|          | FLC report.pdf            | Administrative Verificati | ons                               | pPR1             | FLC User      | FLC report.pdf    | 03/02/2020    |                    | ⊥            |
|          | FLC report.pdf            | Administrative Verificati | ons                               | pPR1             | FLC User      | FLC report.pdf    | 04/02/2020    |                    | $\mathbf{F}$ |
|          | NA validation.pdf         | National Correspondent    | Supervision                       | pPR1             | NA Ireland    | NA validation.pdf | 07/02/2020    |                    | 上            |

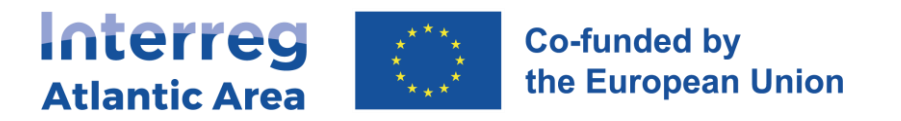

## 5.10. Time Plan

| nterre   | Co-funded by<br>the European Union | Project Proposals Projects Progress | Reports Help              |             |                  |          |            |          |                  |          |          |          | 9        | EN       | ) 🖪 (#   | R) (PT)  | ¢ 9      | Sign Out |
|----------|------------------------------------|-------------------------------------|---------------------------|-------------|------------------|----------|------------|----------|------------------|----------|----------|----------|----------|----------|----------|----------|----------|----------|
| 〕<br>@   | Project Proj                       | posals Time Plan                    |                           |             | The Time o       |          |            |          |                  |          |          |          |          |          |          |          |          |          |
| 29<br>19 |                                    |                                     |                           |             | Ine lime P       | 'lan sun | nmarise    | es ongo  | ling ac          | tivities | and ca   | lendar   | •        |          |          |          |          |          |
| ۶        |                                    |                                     |                           |             |                  |          |            |          |                  |          |          |          |          |          |          |          | :=       | ملله     |
| <u>R</u> | 🗵 Excel export 🔎                   | ] Pdf export                        |                           |             |                  |          |            |          |                  |          |          |          |          |          |          |          |          |          |
| ⊞        | Name                               | Start Date                          | 2024<br>May 2024 Jun 2024 | Jul 2024 Au | ıg 2024 Sep 2024 | Oct 2024 | Nov 2024   | Dec 2024 | 2025<br>Jan 2025 | Feb 2025 | Mar 2025 | Apr 2025 | May 2025 | Jun 2025 | Jul 2025 | Aug 2025 | Sep 2025 | Oct 20   |
|          |                                    | · 01/05/2024                        | •                         |             |                  |          |            |          |                  |          |          |          |          |          |          |          |          |          |
| ш.       | WP 1 - Ca                          | E V 01/05/2024                      | •<br>•                    |             |                  |          | Period 1   |          |                  |          |          |          | Period 2 |          |          |          |          |          |
| 0        | Activity 1 ·                       | v 01/05/2024                        |                           |             |                  |          |            | -        |                  |          |          |          |          |          |          |          |          |          |
| ¥.2      | RCO84 - P                          | 01/05/2024                          |                           |             |                  |          |            |          |                  |          |          |          |          |          |          |          |          |          |
|          | Activity 2 ·                       | × 01/09/2024                        | Activity 2                |             |                  |          |            |          |                  |          |          |          |          |          |          |          |          |          |
|          | RCO84 - P                          | 01/09/2024                          | RCO84 - F                 |             |                  |          |            |          |                  |          |          |          |          |          |          |          |          |          |
|          | Activity 3 ·                       | ~ 01/12/2024                        | Activity 3 -              |             |                  |          |            |          |                  |          |          |          |          |          |          |          |          |          |
|          | RCO116 -                           | ns 01/12/2024                       |                           |             |                  |          | (          |          |                  |          |          |          |          |          |          |          |          |          |
|          | Activity 4 ·                       | v 01/01/2025                        | Activity                  | 4 -         |                  |          |            |          |                  |          |          |          |          |          |          |          |          |          |
|          | RCO84 - P                          | 01/01/2025                          |                           |             |                  |          | 1          |          |                  |          |          |          |          |          |          |          |          |          |
|          | Activity 5 ·                       | ~ 01/11/2025                        |                           |             |                  |          | Activity 5 | -        |                  |          |          |          |          |          |          |          |          | 19       |
|          | RCO87 - C                          | 01/11/2025                          |                           |             |                  |          |            |          |                  |          |          |          |          |          |          |          |          | lei      |
|          | RCO116 -                           | ns 01/11/2025                       |                           |             |                  |          |            |          |                  |          |          |          |          |          |          |          |          | pr       |
|          | Activity 6 ·                       | t v 01/05/2025                      | Activity 6                | - d         |                  |          |            |          |                  |          |          |          |          |          |          |          |          |          |
|          | RCO116                             | ns 01/05/2025                       |                           |             |                  |          |            |          |                  |          |          |          |          |          |          |          |          |          |
|          | WP 2 - Big                         | a v 01/05/2024                      | •                         |             |                  |          |            |          |                  |          |          |          |          |          |          |          |          |          |
|          | Activity 1 ·                       | n v 01/05/2024                      |                           |             |                  |          |            |          |                  |          |          |          |          |          |          |          |          |          |
|          | RCO84 - P                          | 01/05/2024                          |                           |             |                  |          |            |          |                  |          |          |          |          |          |          |          |          |          |

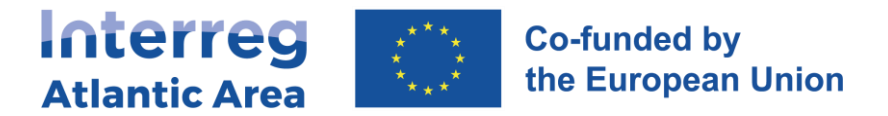

### 5.11. Report submission

Once you entered all information/uploaded all documents, submit the report.

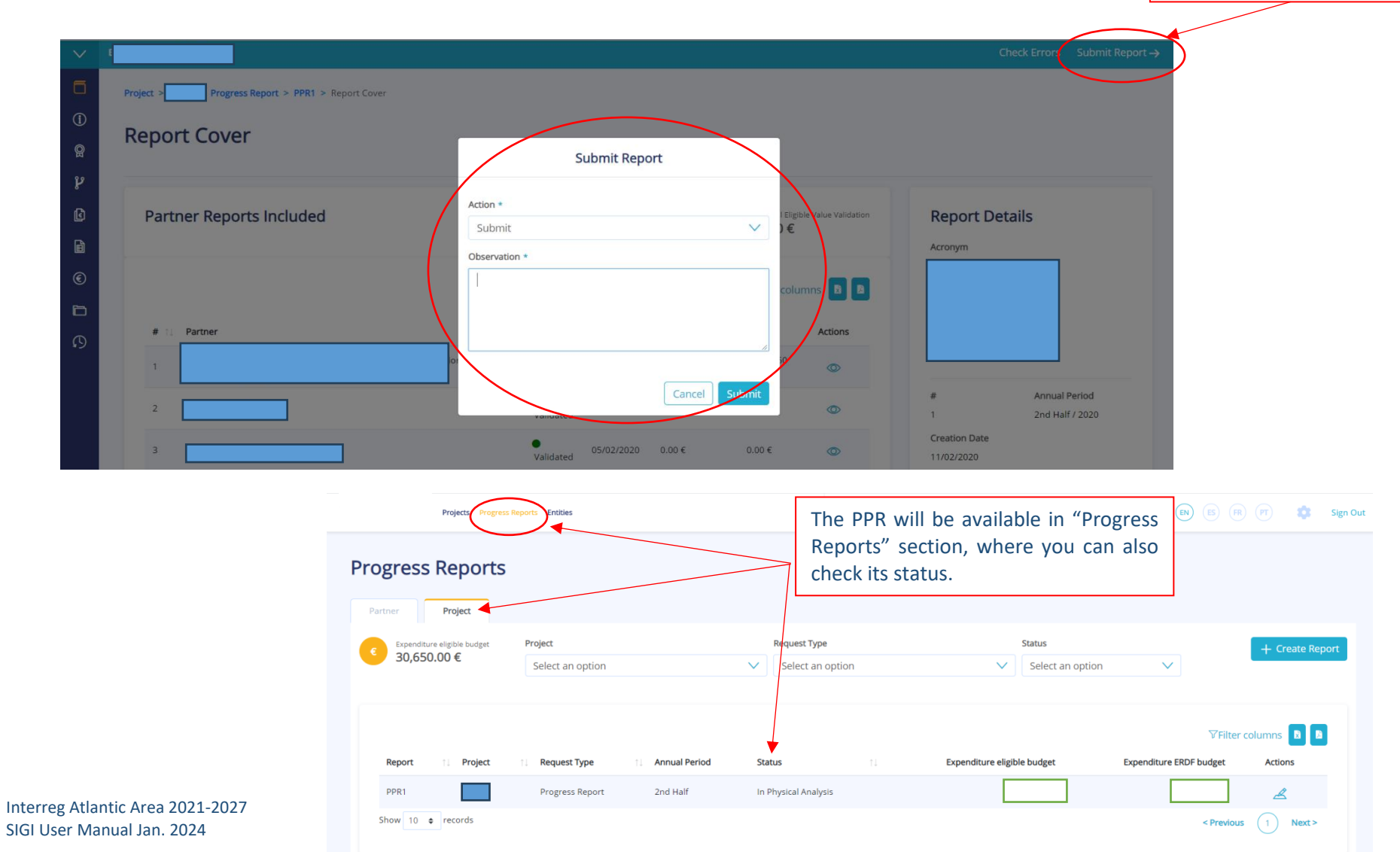

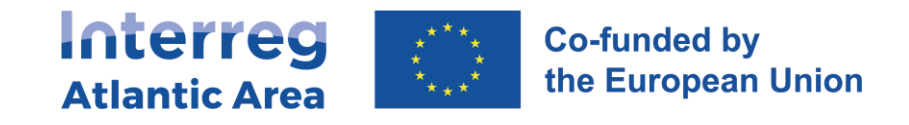

## 5.12. Transfer of financial expenditures into an extraordinary report

If any partners are experiencing delays with their expenditure certification processes by controllers or NAs, there is an emergency mechanism that the Lead Partner can use called *Postpone Financial Report.* 

With this action, the financial report will be validated with activities only. Even if you perform this action at the controller/NA level, the financial workflow will immediately stop.

The Lead Partner can activate this action at the symbol € on the report cover of the consolidated report:

| Partner Reports<br>Included |    |          |      |                |    |                        |               |         |
|-----------------------------|----|----------|------|----------------|----|------------------------|---------------|---------|
| # 11 Partner                | 11 | Status   | 11   | Status<br>Date | †↓ | Eligible Amount<br>(€) | Filter column | Actions |
| 1                           |    | e Reanal | ysis | 01/06/202      | 1  |                        |               | 0<br>() |

Just include a justification and the action will be completed.

In this way, you are able to submit the consolidated report.

When the Lead Partner performs this action, the pre-entered expenses will be automatically transferred into an extraordinary report, which will have registered status. Even if a partner was at controller/NA level, the workflow needs to be repeated.

The partner may add new expenses besides the already saved ones. Once the partner finishes, he just has to click again on Submit so that the report can be sent to the controller.